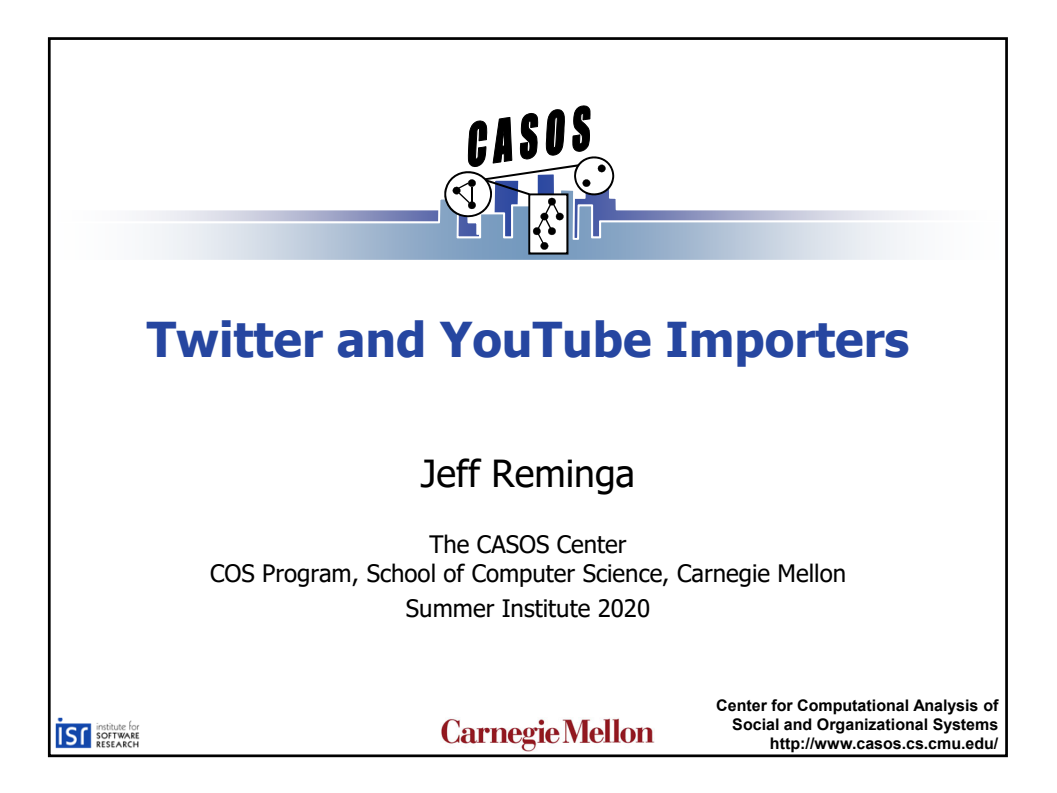

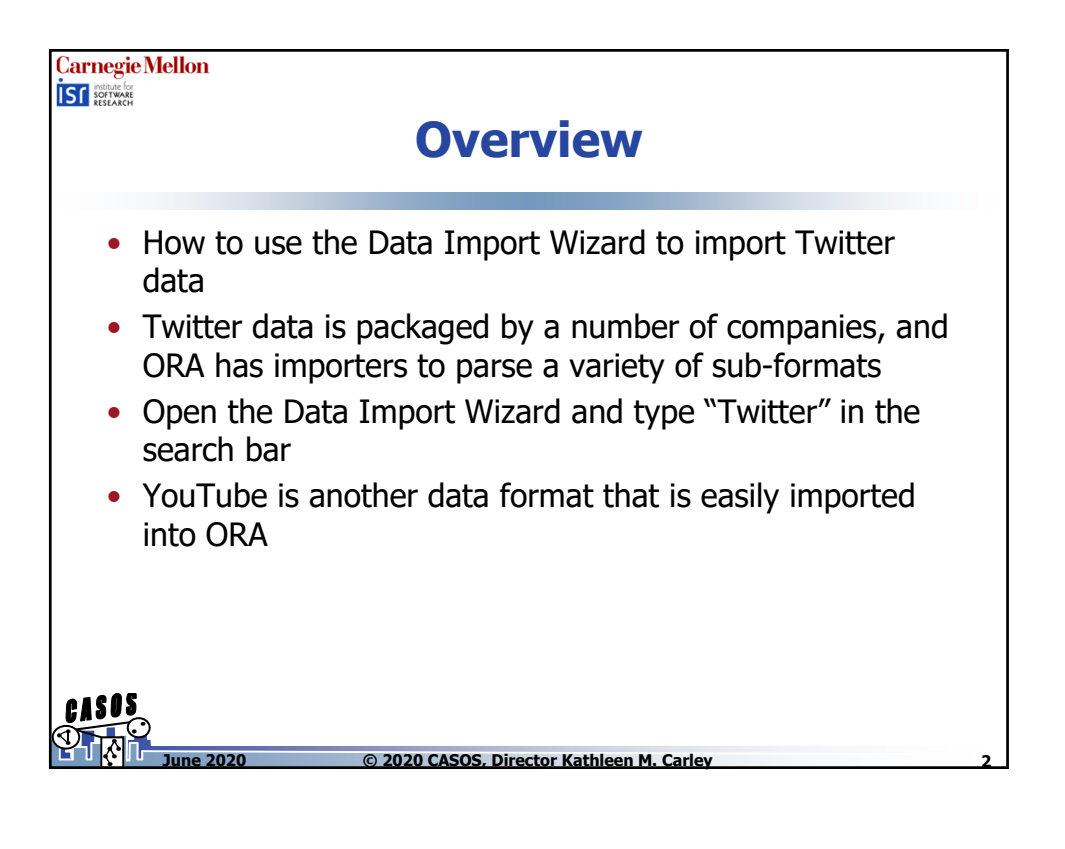

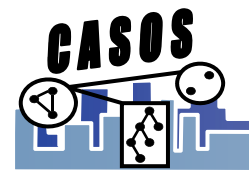

| 👪 Import Data into ORA                                                                                                    | ×                                                                                              |
|----------------------------------------------------------------------------------------------------|------------------------------------------------------------------------------------------------|
| What would you like to do?<br>↓ witter<br>↓ Design a meta-network<br>⊕ Import Excel or text delimited files<br>⊕ Import from another analysis tool<br>⊕ Import other data formats<br>↓ JSOH data<br>↓ JSOH data<br>↓ JSOH data<br>↓ JSOH data<br>↓ JSOH data<br>↓ JSOH data<br>↓ JSOH data<br>↓ JSOH data<br>↓ JSOH data<br>↓ JSOH data<br>↓ JSOH data<br>↓ JSOH data<br>↓ Vou Tube data<br>↓ JSOH data<br>↓ Vou Tube data<br>↓ JSOH data<br>↓ JSOH data JSOH data<br>↓ JSOH data JSOH data JSOH data JSOH data JSOH data JSOH data JSOH data JSOH data JSOH data JSOH data J | Description Import one or more twitter files and create one new dynamic meta-network per file. |

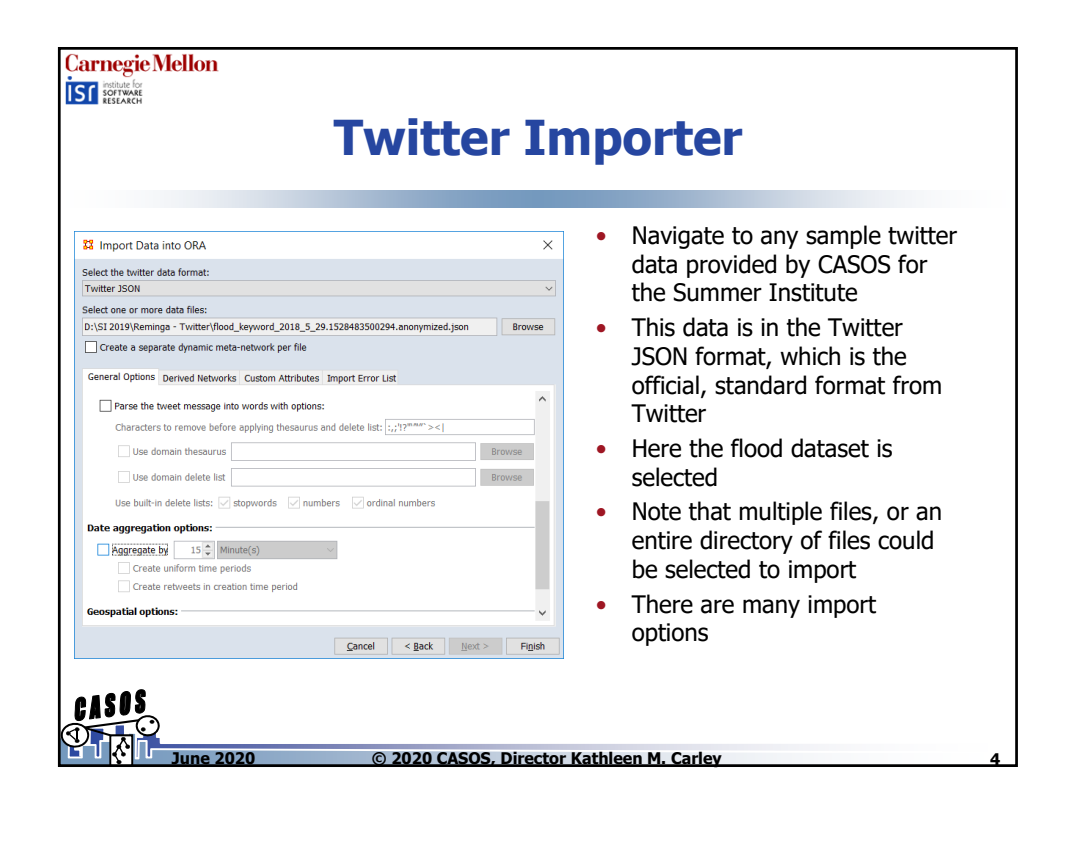

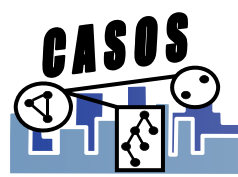

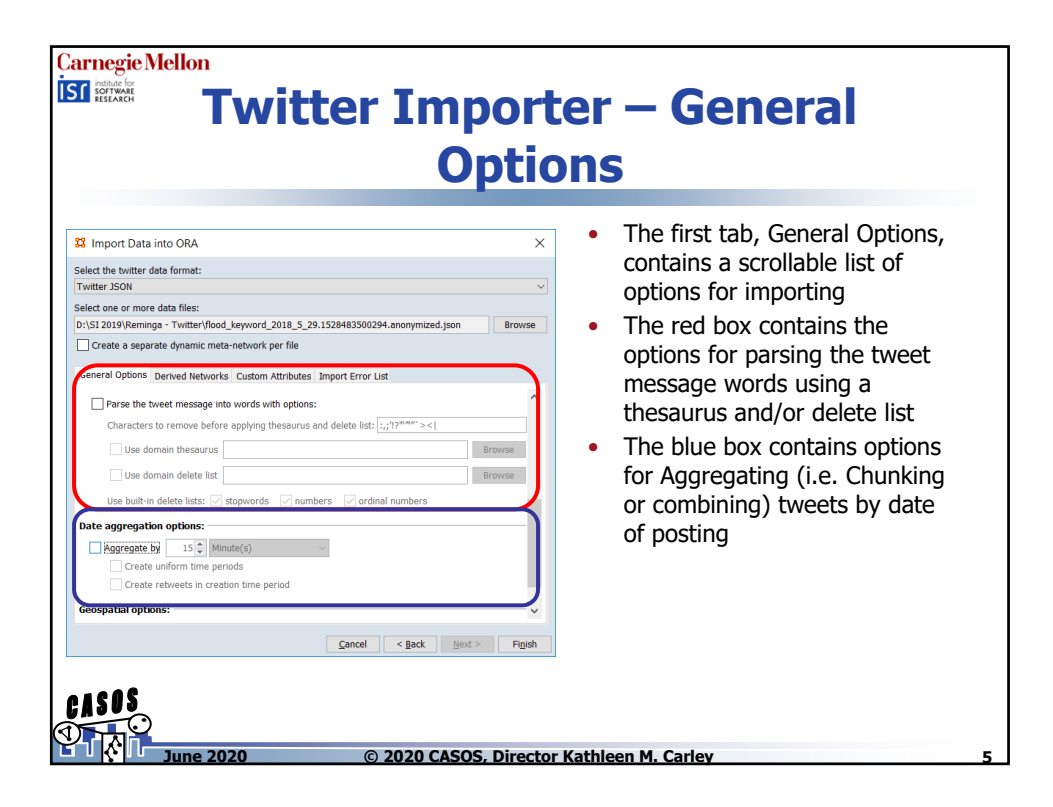

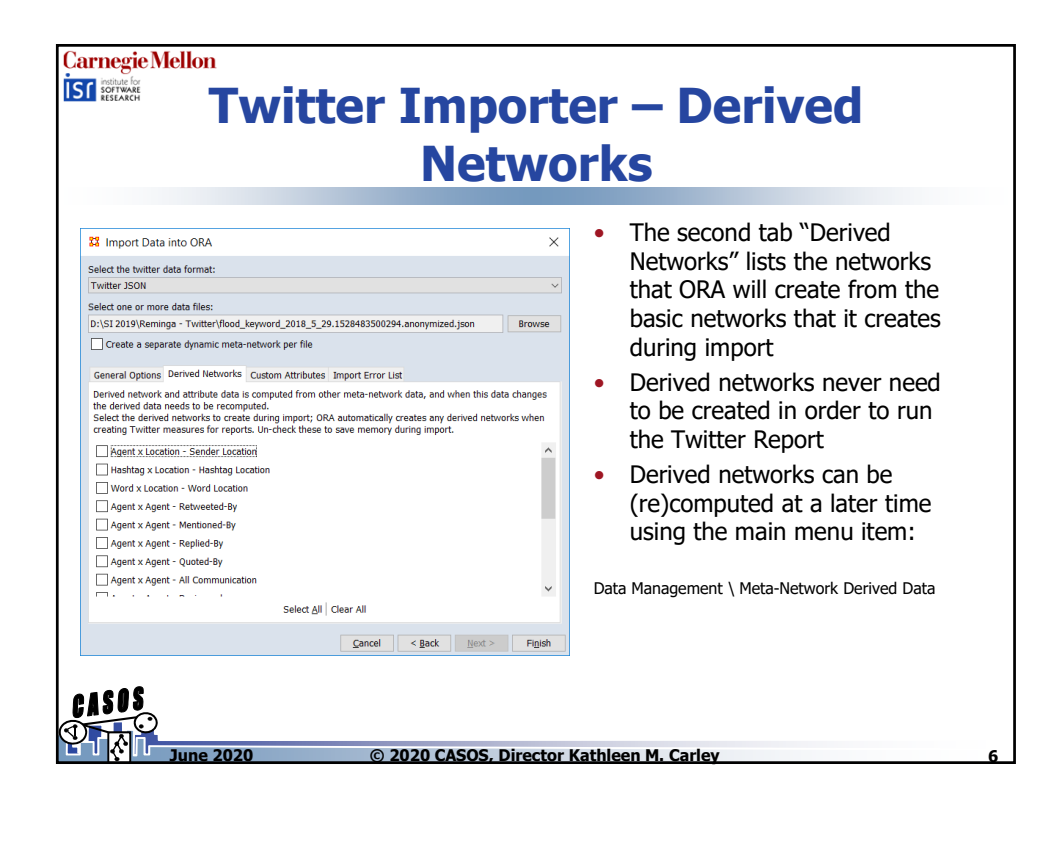

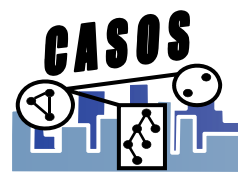

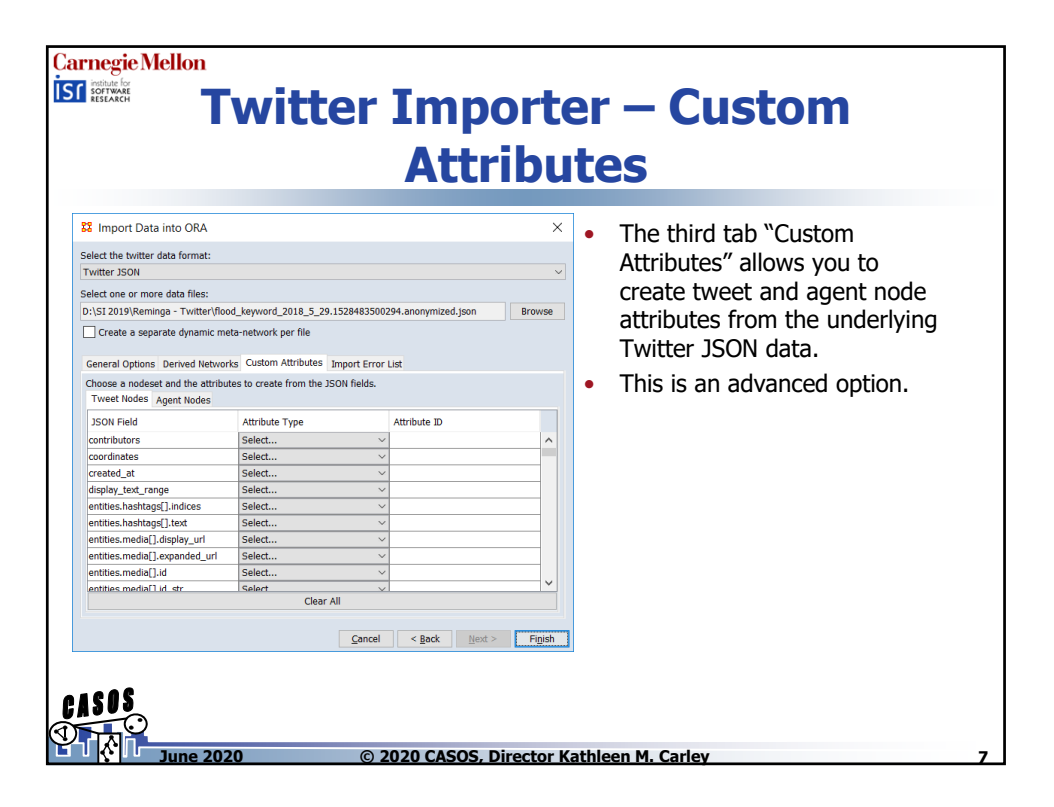

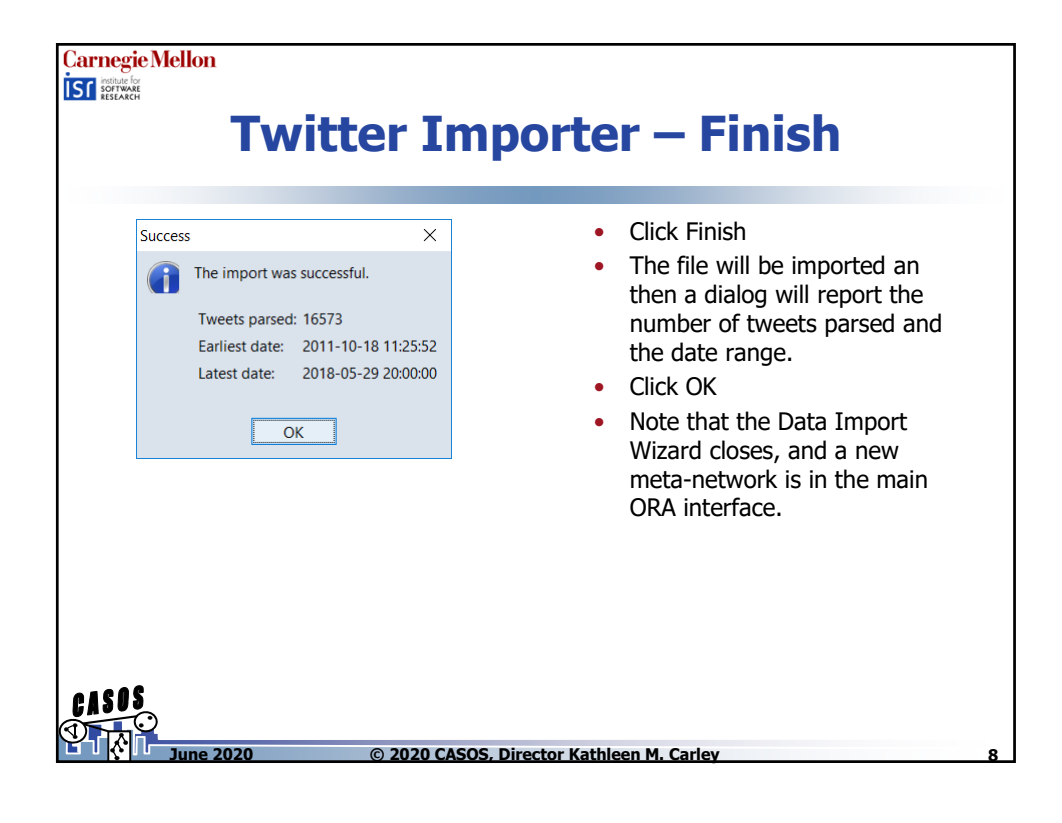

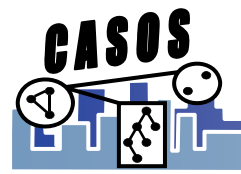

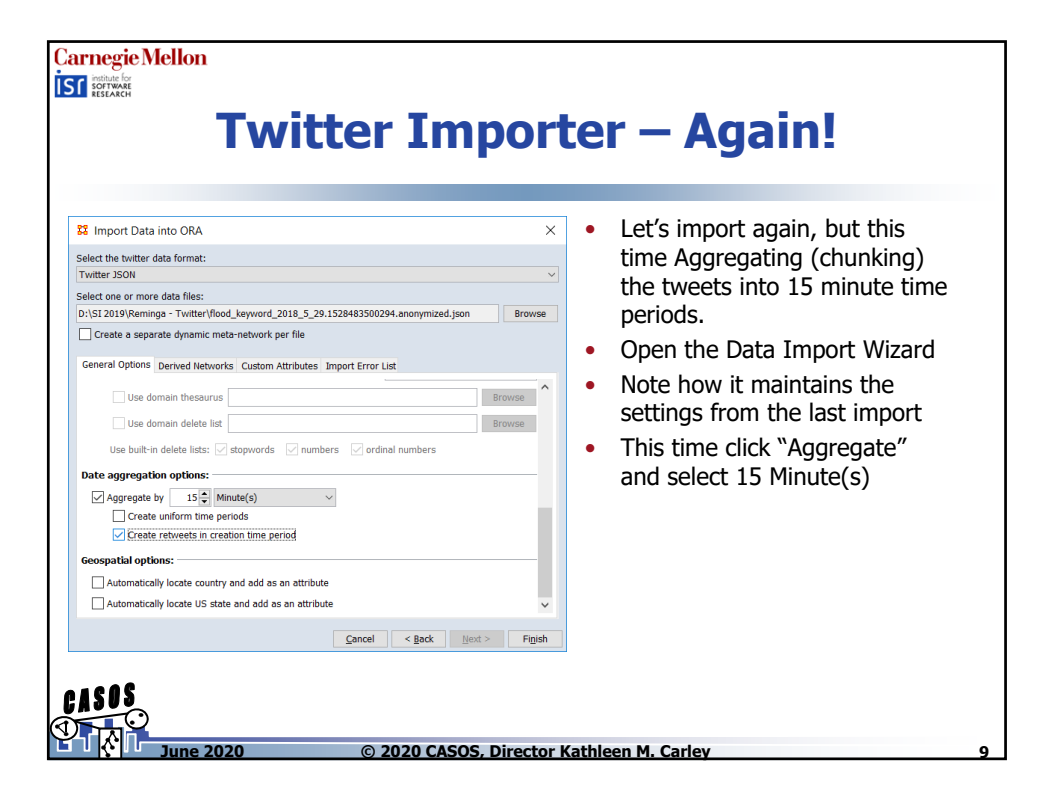

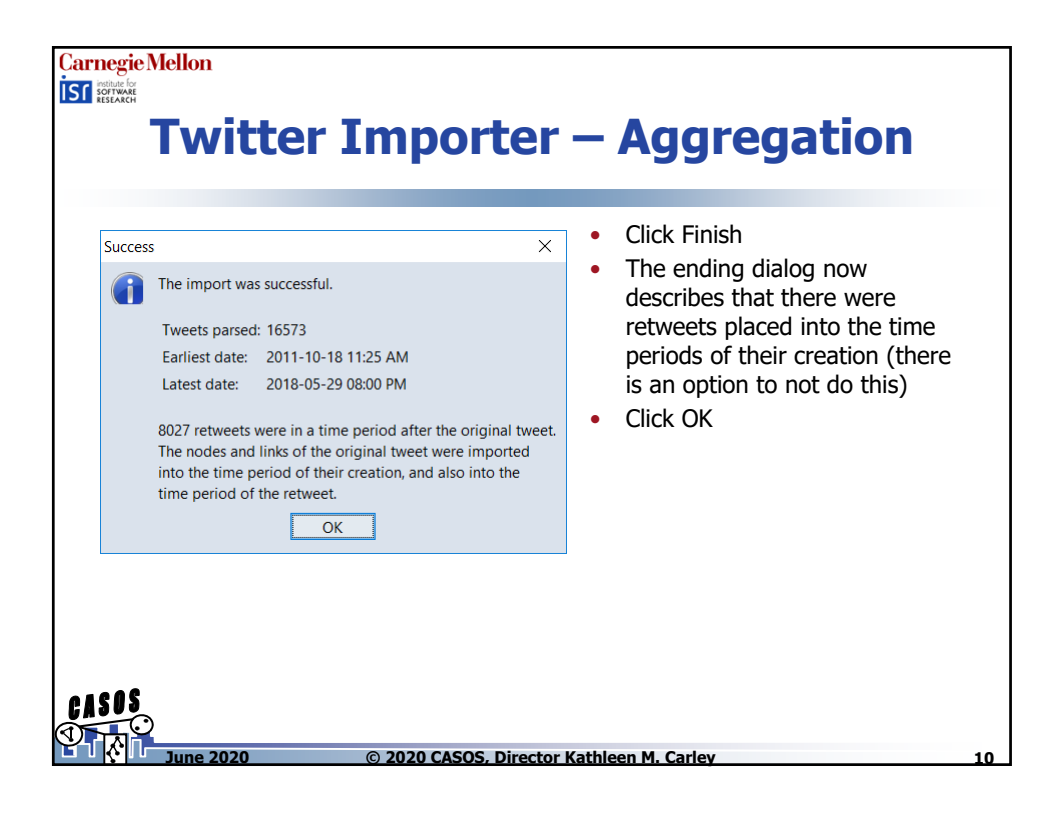

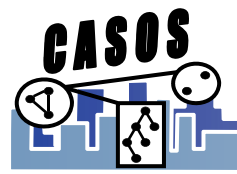

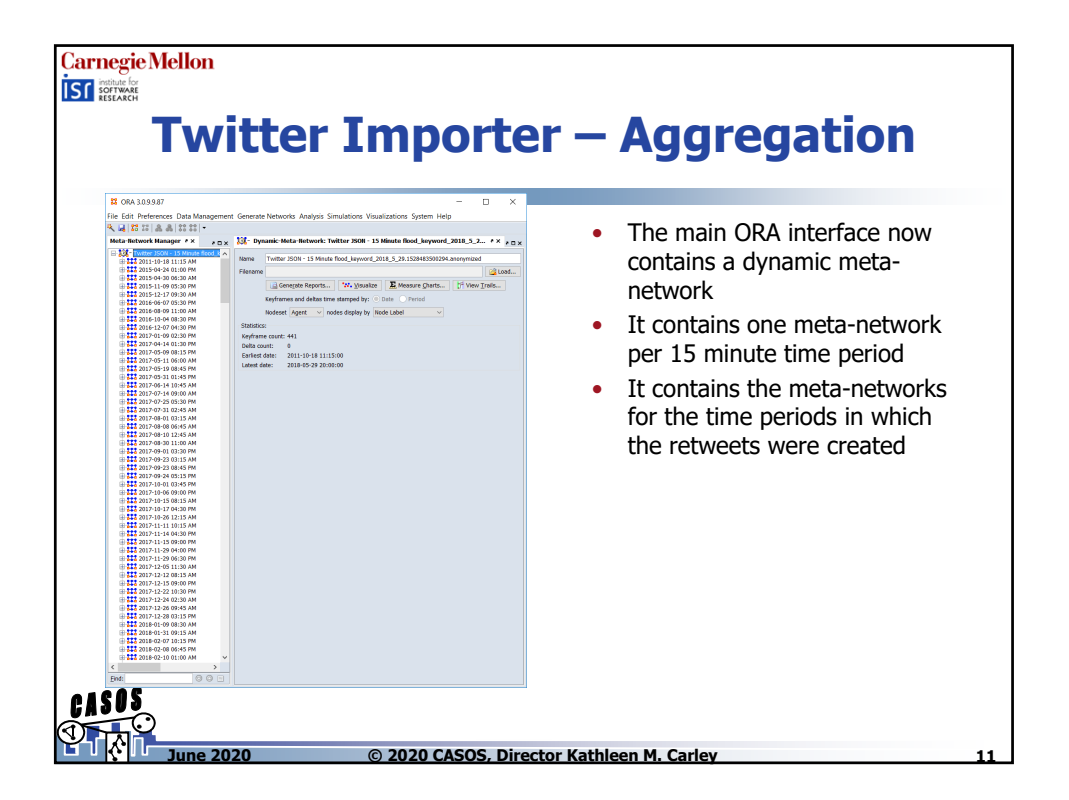

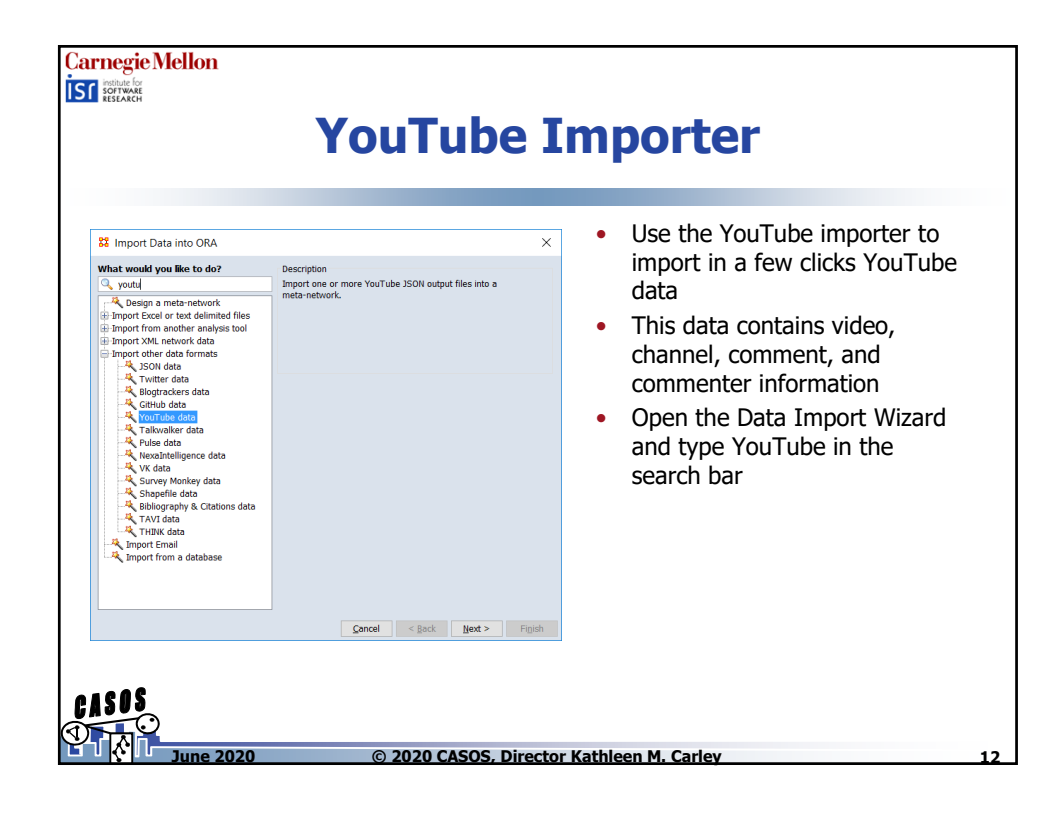

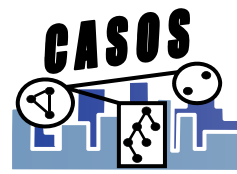

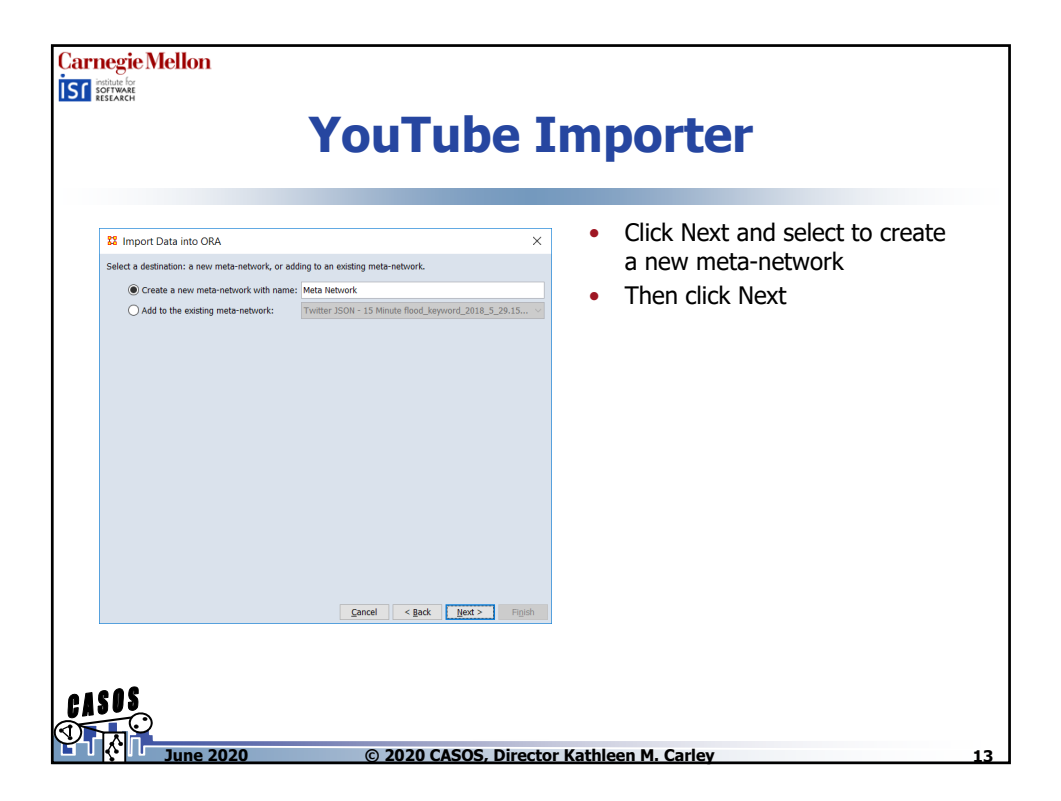

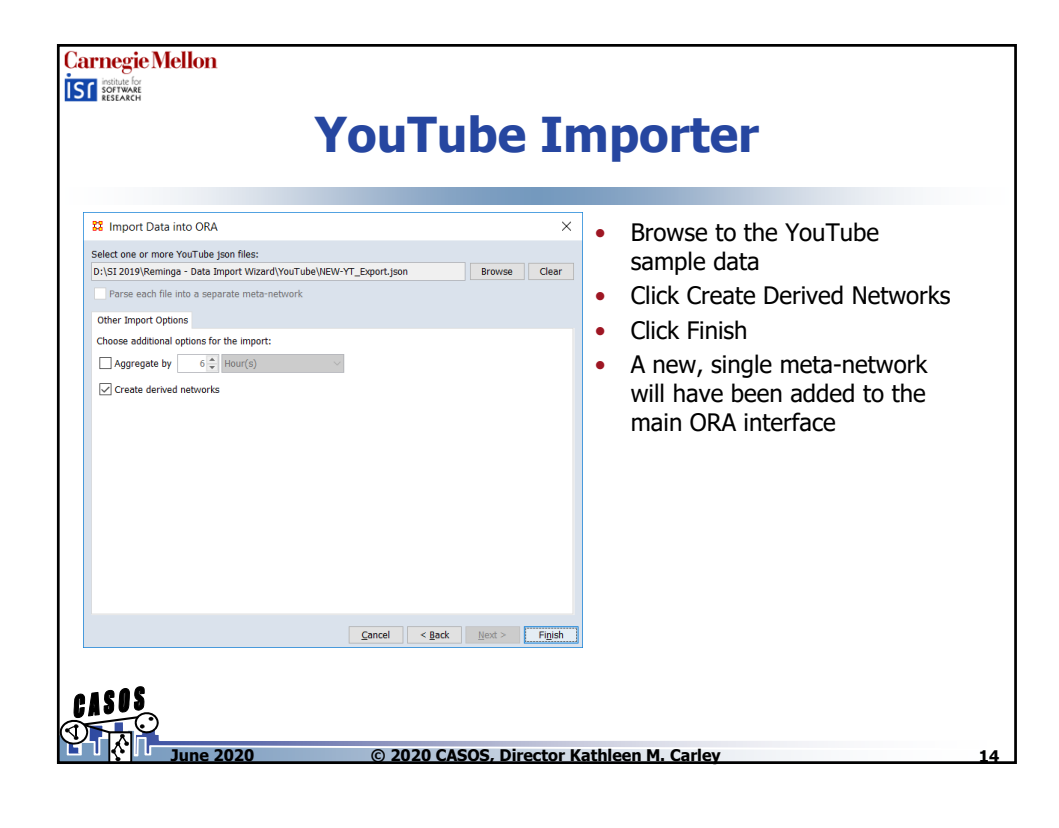

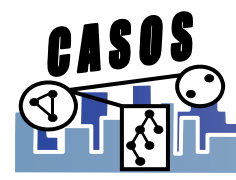

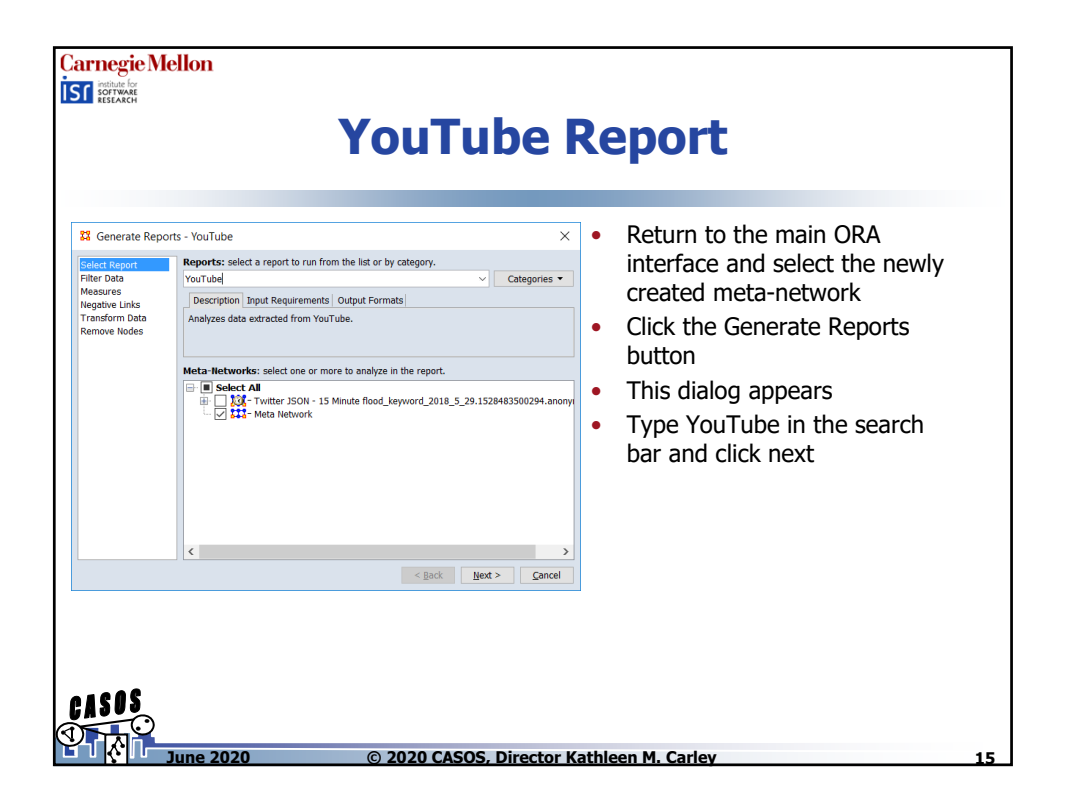

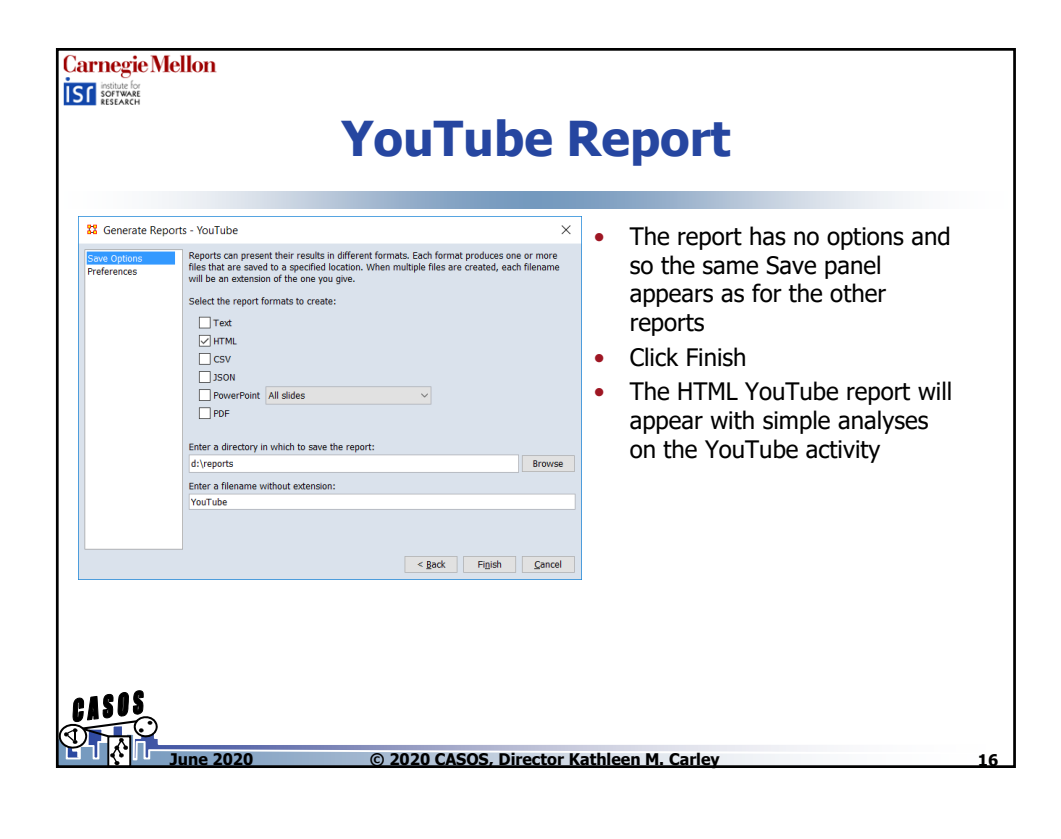

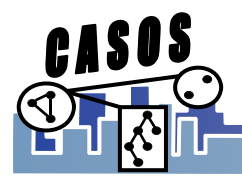